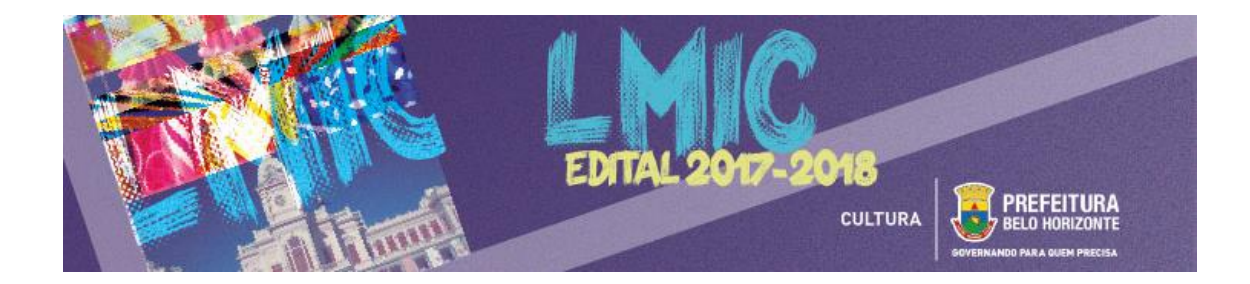

# EDITAL LEI MUNICIPAL DE INCENTIVO À CULTURA 2017-2018

# **BREVE MANUAL DE INSCRIÇÕES**

Este Manual tem como objetivo auxiliar os Empreendedores no processo de inscrição de projetos culturais no **Edital da Lei Municipal de Incentivo à Cultura 2017-2018**, a ser realizado por meio da **PLATAFORMA MAPACULTURALBH**.

## I. <u>COMO ACESSAR O EDITAL</u>?

Para acessar o Edital, seus Anexos e todos os Formulários de Inscrição, acesse o site <u>pbh.gov.br/lmic</u>, onde todos os arquivos necessários estarão disponíveis para download.

# II. <u>COMO INICIAR A INSCRIÇÃO</u>?

## <u>1º PASSO</u>: acessando a PLATAFORMA MAPACULTURALBH

Para efetuar a inscrição, leia atentamente todo o conteúdo do Edital e acesse a PLATAFORMA MAPACULTURALBH, cujo link está disponibilizado no site <u>pbh.gov.br/lmic</u> ou poderá ser acessado diretamente clicando <u>AQUI</u>.

## <u>2º PASSO</u>: efetuando o cadastro na PLATAFORMA MAPACULTURALBH

Em caso de Empreendedor Pessoa Física, o Agente cadastrado para a inscrição na plataforma deverá ser o próprio Empreendedor.

Em caso de Empreendedor Pessoa Jurídica, o Agente cadastrado poderá ser o próprio Empreendedor ou o Responsável Legal da instituição, desde que o mesmo conste nos documentos societários com poderes para tal.

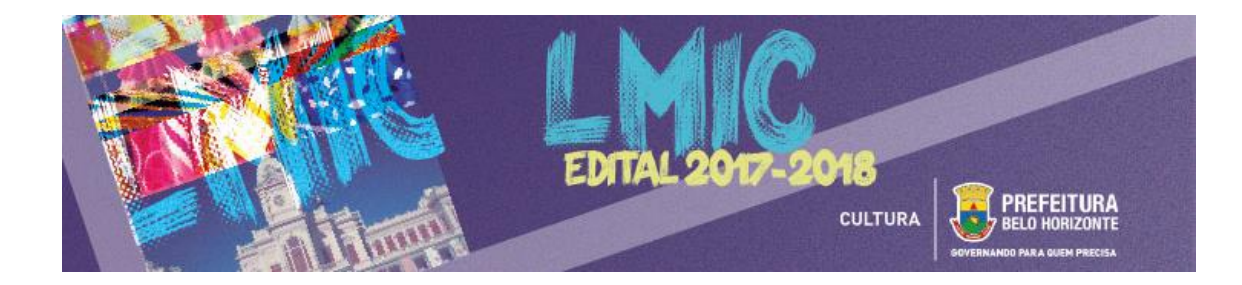

### PASSO-A-PASSO PARA REALIZAR O CADASTRO:

- 1) Após acessar a plataforma, clique na opção ENTRAR
- 2) Na caixa de diálogo que será aberta, clique na opção CADASTRE-SE
- 3) Digite os dados solicitados e clique em CRIAR CONTA
- 4) Em seguida, será aberta uma tela para a conclusão do CADASTRO
- 5) Todos os campos do CADASTRO deverão ser devidamente preenchidos, com atenção especial a NOME COMPLETO, CPF/CNPJ, E-MAIL e ENDEREÇO (com CEP), que deverão conter os mesmos dados do Empreendedor a serem apresentados junto ao projeto cultural inscrito
  6) Após conclusão do preenchimento, SALVE as informações
- 7) Saia do modo de edição e clique em PUBLICAR
- 8) PRONTO! O cadastro está realizado e a inscrição do projeto poderá ser iniciada

**LEMBRE-SE**: os dados cadastrados podem ser editados a qualquer momento durante a inscrição do projeto. Após a finalização da inscrição, contudo, os dados principais não deverão ser editados até o final do período de análise dos projetos culturais.

## <u>3º PASSO</u>: como inscrever o seu projeto

1) Acesse a <u>PLATAFORMA MAPACULTURALBH</u> e efetue o LOGIN clicando em ENTRAR

- 2) Clique na opção PROJETOS
- 3) Clique no ícone RESULTADOS DA SECRETARIA MUNICIPAL DE CULTURA

### 6) Selecione a opção EDITAL DA LEI MUNICIPAL DE INCENTIVO À CULTURA 2017-2018

7) Esta opção também poderá ser acessada por AQUI

### 7) No CANTO SUPERIOR DIREITO, selecione o tipo de inscrição: PESSOA FÍSICA ou PESSOA JURÍDICA

8) Clique em INSCRIÇÃO ONLINE

9) Na opção AGENTE que aparecerá logo abaixo, insira o nome do Empreendedor cadastrado (caso não apareça, é provável que o cadastro esteja incompleto. Neste caso, retorne ao CADASTRO, clique em EDITAR e preencha os campos faltantes)

10) Após clicar em INSCRIÇÃO ONLINE e selecionar o AGENTE, será aberta a seção específica para inscrição do projeto

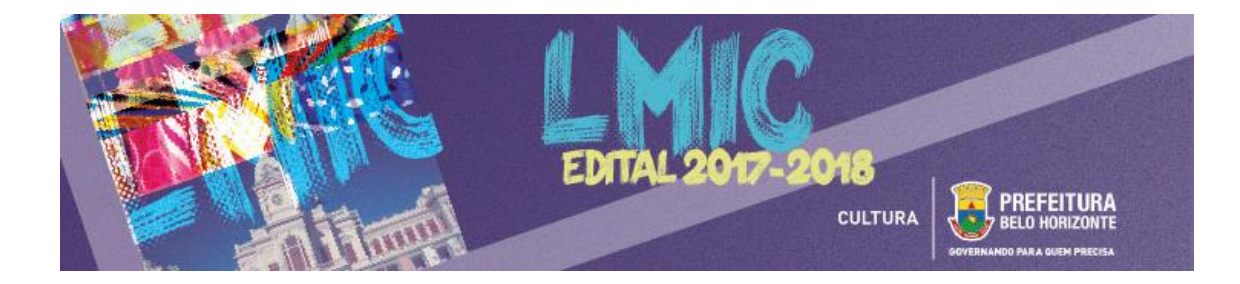

11) Antes de começar a preencher os dados do projeto, anote o número de PROTOCOLO DE INSCRIÇÃO,

que aparecerá nitidamente no alto da tela

### 12) Preencha os DADOS DO PROJETO

- Nome/Razão Social do Empreendedor
- CPF/CNPJ
- No caso de pessoa jurídica, nome e CPF do representante legal
- Título do Projeto
- Modalidade (Fundo ou Incentivo Fiscal)
- Setor Cultural (Principal)
- Código do Setor (Anexo I a IX do Edital)
- Valor total do projeto
- Valor solicitado

#### 13) ANEXE todos os documentos exigidos pelo Edital (Artigos 32, 35 e 36 do Edital)

- Formulário para Apresentação de Projetos Culturais
- Planilha Orçamentária
- Documentação cadastral
  - a) Pessoa Física:
    - cópia da Carteira de Identidade (RG, Passaporte, CNH, etc.) e CPF
    - cópia de comprovante de residência em Belo Horizonte, emitido em 2017
  - b) Pessoa jurídica de direito privado sem fins lucrativos:
    - cópia do Estatuto e do ato constitutivo (se houver), devidamente registrado
    - cópia da última alteração do ato constitutivo devidamente registrada, se houver
    - cópia da Ata de eleição e de posse da diretoria em exercício, devidamente registrada
    - cópia do Cartão CNPJ
    - cópia da Carteira de identidade e CPF do representante legal
  - c) Pessoa jurídica de direito privado com fins lucrativos:
    - cópia do contrato social devidamente registrado / Ato Constitutivo
    - cópia da última alteração do contrato social, devidamente registrada, se houver
    - cópia do Cartão CNPJ
    - cópia da carteira de identidade do representante legal
  - cópia do CPF do representante legal
  - d) Microempreendedor Individual (MEI):
    - cópia do certificado de Microempreendedor Individual
    - cópia do cartão CNPJ
    - cópia da carteira de identidade do representante legal
    - cópia do CPF do representante legal
- Documentação complementar e informações específicas do projeto cultural
- Material que comprove as informações contidas no currículo do Empreendedor e da Equipe
- Materiais adicionais
- 14) Após a conclusão e conferência de todos os documentos anexados, clique no botão ENVIAR

#### INSCRIÇÃO

15) Após este comando NÃO SERÁ POSSÍVEL REALIZAR ALTERAÇÕES

16) PRONTO! O seu projeto está inscrito

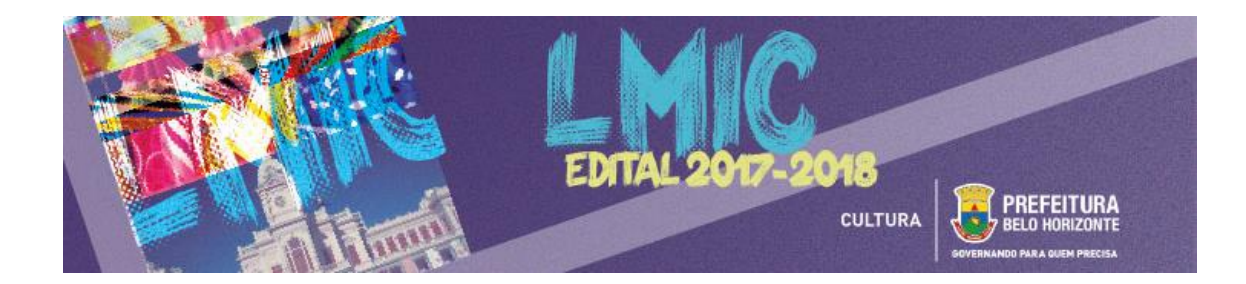

#### **LEMBRETES IMPORTANTES:**

- Só será permitido anexar arquivos em PDF, com máximo de 2MB (dois megabytes)

- Além da documentação cadastral obrigatória, será facultado anexar até 30 (trinta) arquivos no sistema, todos com máximo de 2MB (dois megabytes)

- É recomendável que, antes do início da inscrição, todos os Formulários e os Anexos Obrigatórios já estejam preparados e salvos no computador do usuário

- É possível salvar a inscrição parcialmente e concluir o seu preenchimento em outro momento. Sendo responsabilidade do Empreendedor verificar se todos os arquivos foram devidamente anexados no sistema.

- As inscrições ocorrerão entre 22/11/2017 e 21/01/2018. Não deixe o seu projeto para os últimos dias, a fim de evitar problemas de congestionamento na Plataforma.

# III. AINDA TEM DÚVIDAS?

Quaisquer dúvidas ou questionamentos poderão ser enviadas por <u>AQUI</u>, até três dias antes do término das inscrições.

Diretoria de Fomento e Economia da Cultura SECRETARIA MUNICIPAL DE CULTURA DE BELO HORIZONTE